# Brèves consignes de mise en service Module de commande TopTronic<sup>®</sup> E pour générateur de chaleur et aération douce

Hoval

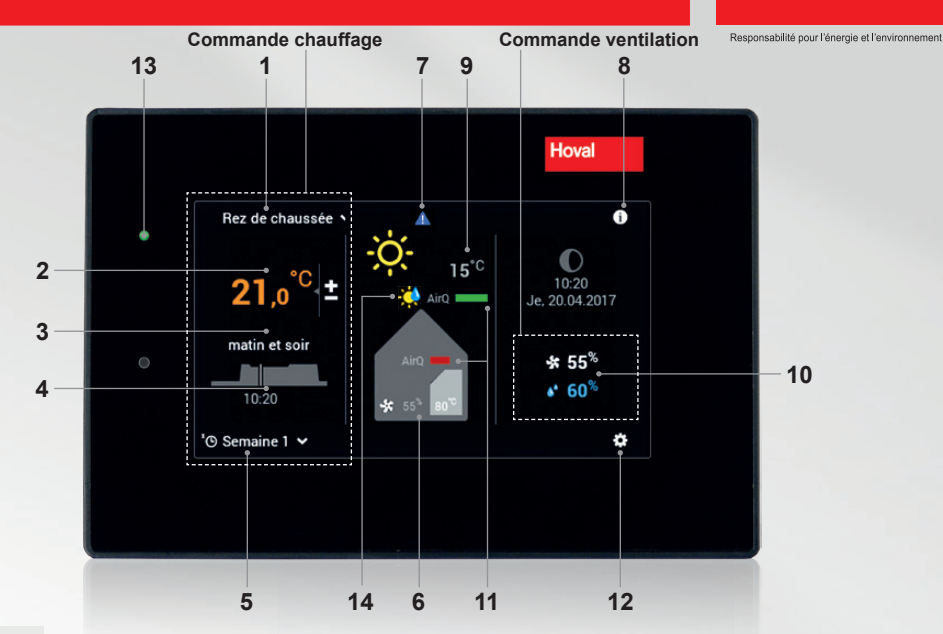

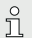

Les éléments de commande/boutons sont représentés en blanc sur fond noir ou en noir sur fond blanc. Par contre, les éléments d'affichage sont multicolores.

| Pos. | Symbole                      | Désignation / fonction                                                                                                    | Pos.                         | Symbole                                                                                                    | Désignation / fonction                                                                                                    |
|------|------------------------------|----------------------------------------------------------------------------------------------------|------------------------------|----------------------------------------------------------------------------------------------------|----------------------------------------------------------------------------------------------------|
| 1    | Rez de chaussée 🕚            | Circuit de chauffage<br>Sélection du circuit de chauffage - s'il y en<br>a plusieurs                                                   | 9                            | - <b>Ò</b> - 15°°                                                                                                    | Température extérieure<br>(seulement avec sonde extérieure)<br>Elément d'affichage - pas de commande                                                                                              |
| 2    | <b>21</b> ,0 <sup>°C</sup> ± | Température ambiante (actuelle)<br>Réglage de la température ambiante<br>souhaitée (page 2)                                            | 10                           | <b>☆</b> 55 <sup>%</sup>                                                                                                    | Volume d'air souhaité<br>Peut s'adapter automatiquement<br>Humidité de l'air max.                                                                                                    |
| 3    | matin et soir                | Programme journalier activé<br>- Sélection programme journalier concer-<br>nant la température ambiante (pages 2 et 3)                 | 11 Airq Airq Airq            | Qualité de l'air (option)<br>Si des capteurs de qualité de l'air sont<br>installés, la qualité de l'air à l'intérieur ou à l'in- |                                                                                                    |
| 4    | 10:20                        | Cycle de commutation<br>Affichage des périodes de chauffage<br>actuelles. Réglage par l'intermédiaire du<br>menu principal (page 3)    |                              |                                                                                                    | térieur et à l'extérieur est affichée. La qualité<br>de l'air peut influencer le volume d'air.                                                                                                    |
|      |                              |                                                                                                    | 12                           | ٥                                                                                                    | Menu principal<br>Apercu de menu et traitement de toutes les                                                                                                    |
| 5    | '© Semaine 1 🗸               | Programme de base activé<br>(chauffage)                                                                                                |                              | fonctions (page 4).                                                                                                    |                                                                                                    |
| 6    | Airg                         | Informations Générateur de<br>chaleur/ventilation<br>Elément d'affichage - pas de commande                                             | . 13                         |                                                                                                    | Vert : fonctionnement<br>Si la LED s'allume en orange ou en rouge,<br>voir pos. 7.                                                                                                    |
|      | * 55 80                      |                                                                                                    | <sup>14</sup> AQ • 🗱<br>CV 🔅 |                                                                                                    | Surrégulation quantité d'air<br>La quantité d'air réglée est surrégulée par les<br>conditions ambiantes qui règnent. L'affichage<br>de la quantité d'air reste toutefois sur la<br>valeur réglée. |
| 7    |                              | Affichage de signaux de<br>dérangement<br>Sélection et affichage des signaux de<br>dérangement. Uniquement visible en cas<br>de panne. |                              |                                                                                                    |                                                                                                    |
| 8    | 0                            | Zone d'information                                                                                                    | -                            |                                                                                                    |                                                                                                    |

Programmes de base (vac. jusque, veille, semaine 1 etc.) Influence uniquement le chauffage

Sélectionner le programme de base.

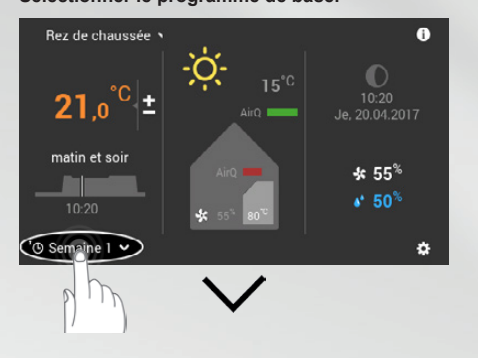

ŮŮ

### Sélectionner le programme de base souhaité.

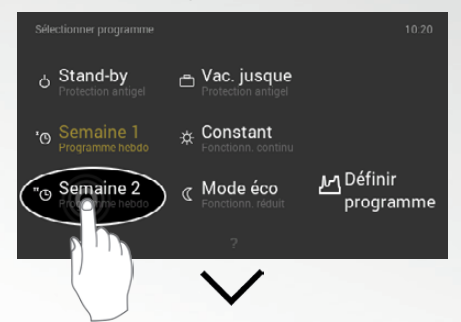

### Nouveau programme de base actif.

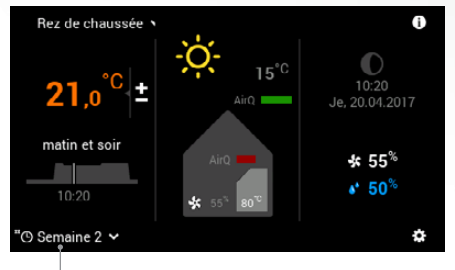

nouveau programme de base activé

Réglage de la température ambiante Influence uniquement le chauffage

I

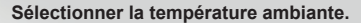

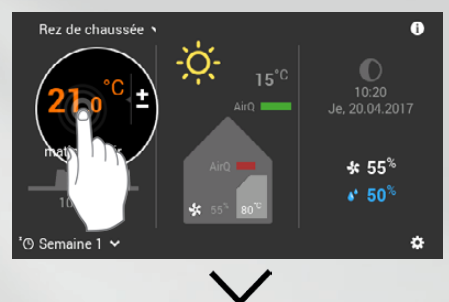

Adapter la température ambiante à l'aide des touches (+/-) ou via une saisie directe (effleurer pour saisir la valeur) et confirmer avec OK.

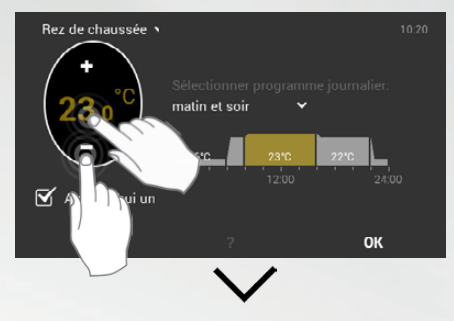

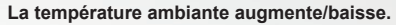

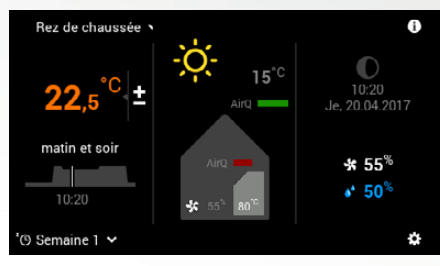

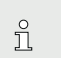

### Remarque

L'adaptation de la température ambiante, la modification des programmes journaliers ainsi que la sélection des programmes « Party jusqu'à » et « Absent jusqu'à » ne sont possibles que dans les programmes de base Semaine 1 et Semaine 2. De plus amples informations concernant le module de commande TopTronic<sup>®</sup> E sont disponibles dans les instructions de service Hoval. De plus amples informations concernant le module de commande TopTronic<sup>®</sup> E sont disponibles dans les instructions de service Hoval.

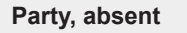

## TT O

Sélection du programme journalier.

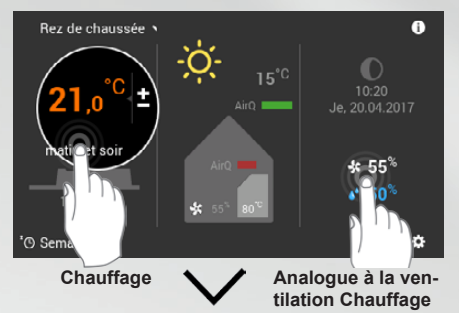

Sélectionner le programme journalier activé.

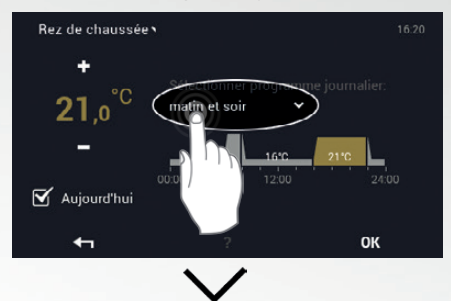

### Sélectionner « Party »ou « Absent ».

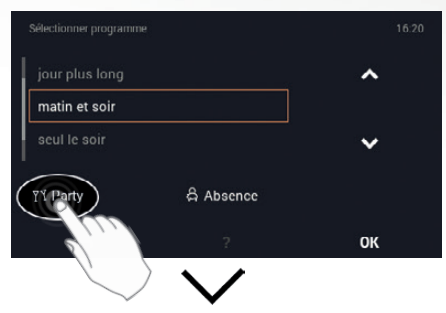

Adapter la température ambiante et la durée requises à l'aide des touches (+/--) ou via une saisie directe (effleurer pour saisir la valeur) et confirmer avec OK.

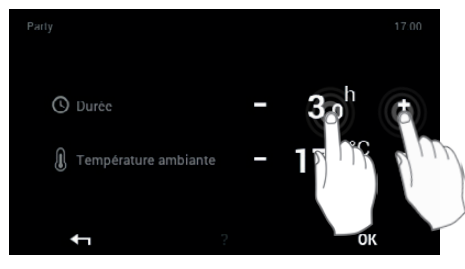

Régler le volume d'air (et l'humidité de l'air max.)

Effleurer l'écran.

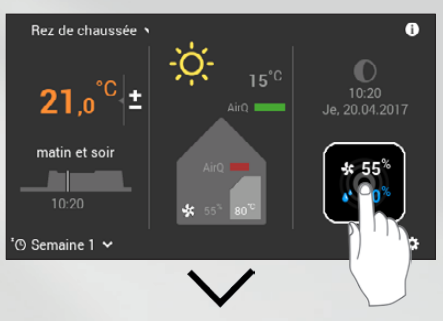

Adapter le volume d'air et l'humidité à l'aide des touches (+/-) ou via une saisie directe (effleurer pour saisir la valeur) et confirmer avec OK.

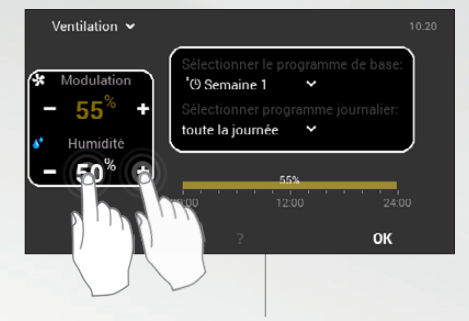

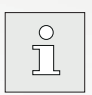

Le programme de base et le programme journalier se règlent de la même manière que le chauffage.

Augmenter/diminuer le volume d'air.

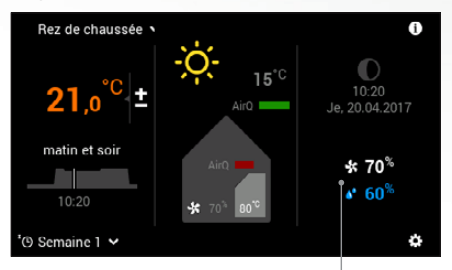

Le volume d'air et la valeur limite d'humidité de l'air max. augmentent/baissent à la valeur souhaitée.

l

# Aperçu du menu principal

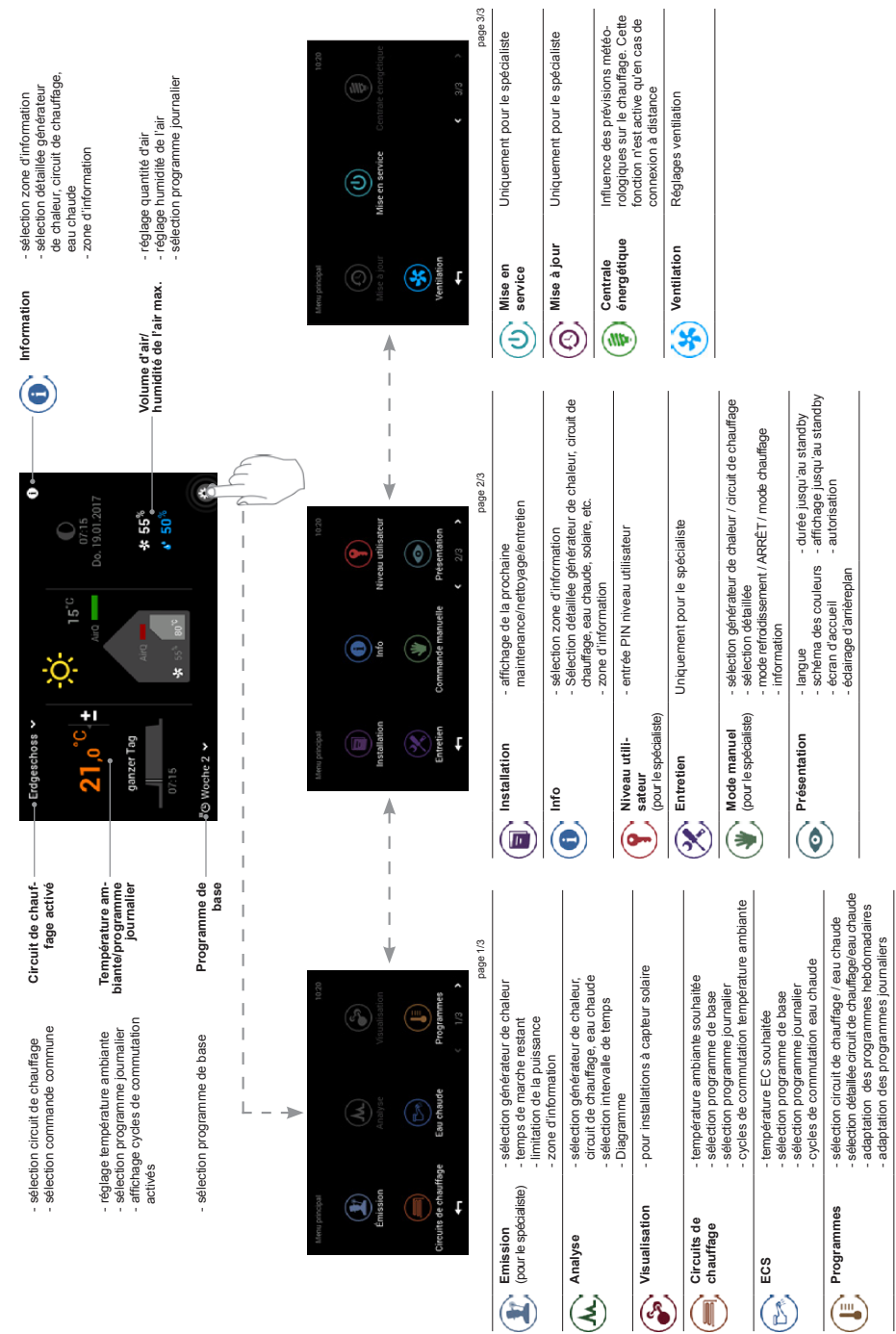